### Mobile application for ariscard.com

The application works on smartphones running OS Android or iOS.

Features of the mobile application.

# View the ARIS network petrol stations on Google or iOS maps.

Building a route to the required petrol station from the current location. Viewing information about each petrol station:

- address and location,
- fuel prices and types of services,
- distance and time of the route to the petrol station from your current location,
- assessment of the quality of service at the station on a five-point system,
- create a list of stations favorites for quick search.

Work in a personal cabinet (log on with the same password, as on the website)

- transactions, volumes of refueling and costs for the period, (search transactions and viewing their details),
- current balance of prepayment account,
- operations on the prepayment account , with viewing of details of operations,
- list of plastic and virtual ARIS cards,
- work with limits on cards set or remove the daily limit or limit on the trip.

### Installation of the application

Find the app on **Google Play** or the **Apple Store** by the keyword **ArisCard**. When installing the application, permission is required to determine your location for

#### navigation in ARIS network.

### Navigation in the ARIS network

After startup the app shows the closest to your location petrol stations of ARIS network.

Clicking on the marker of the petrol station in the map opens a window with the number of the stations in the ARIS network. By clicking on this window, a detailed description of the station opens (see it on the next page).

Clicking on the icon in the upper left corner of the screen opens the Main Menu.

By clicking on the icon in the upper right corner of the screen, a list of the selected petrol stations - favorites opens.

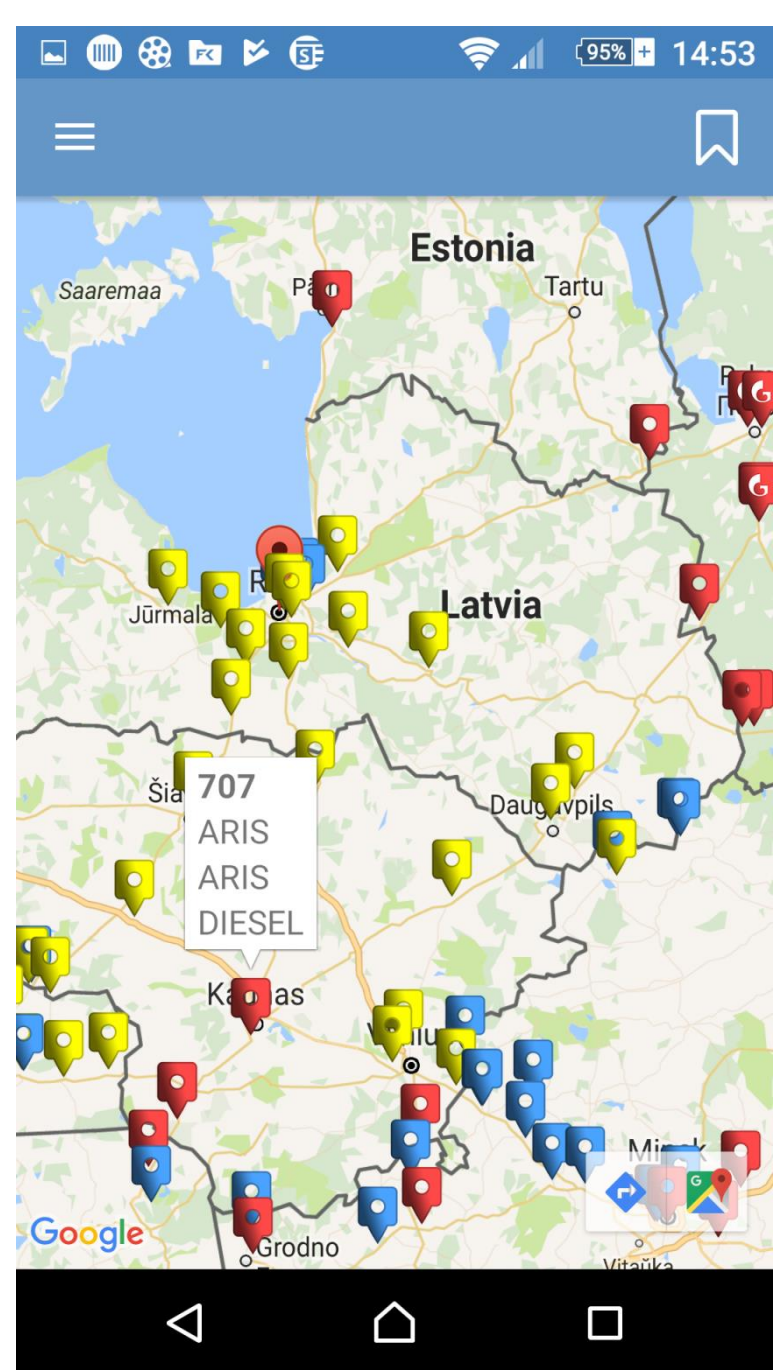

### Detailed description of a petrol station in the ARIS network.

By clicking on the sign

starts a search of route from the current location to the selected petrol station (see next screen).

By clicking on the sign

you can evaluate the quality of the services of this station on a fivepoint system.

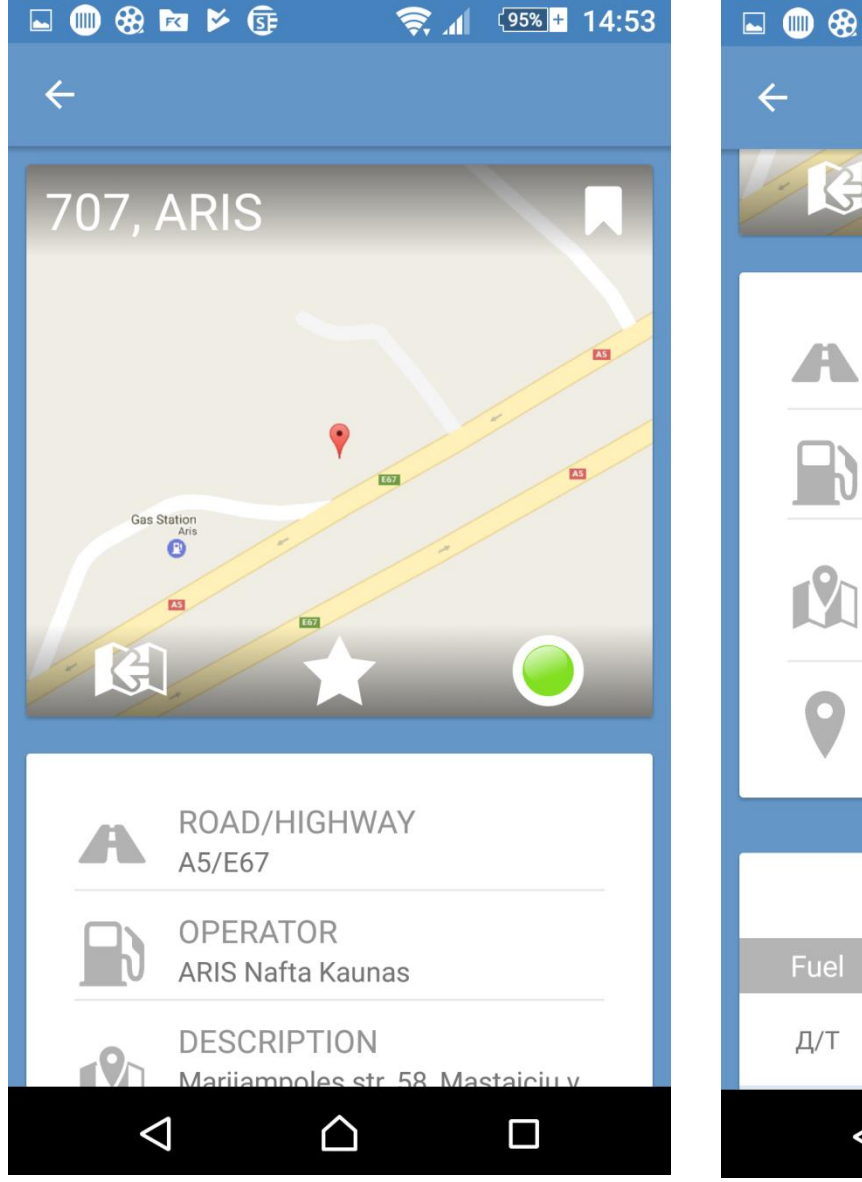

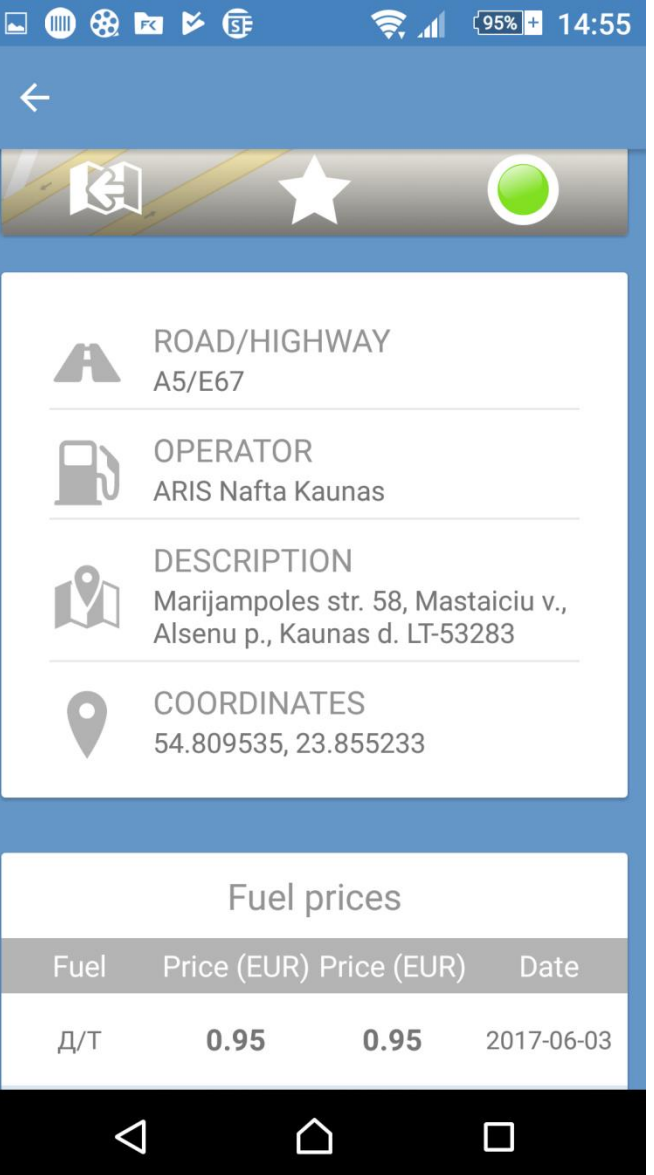

# Search of a route to the petrol station in the ARIS network

To find a route, standard OS Android or iOS Navigators are used.

To use another Navigator please find the station GPS coordinates in its detailed description (see previous screen).

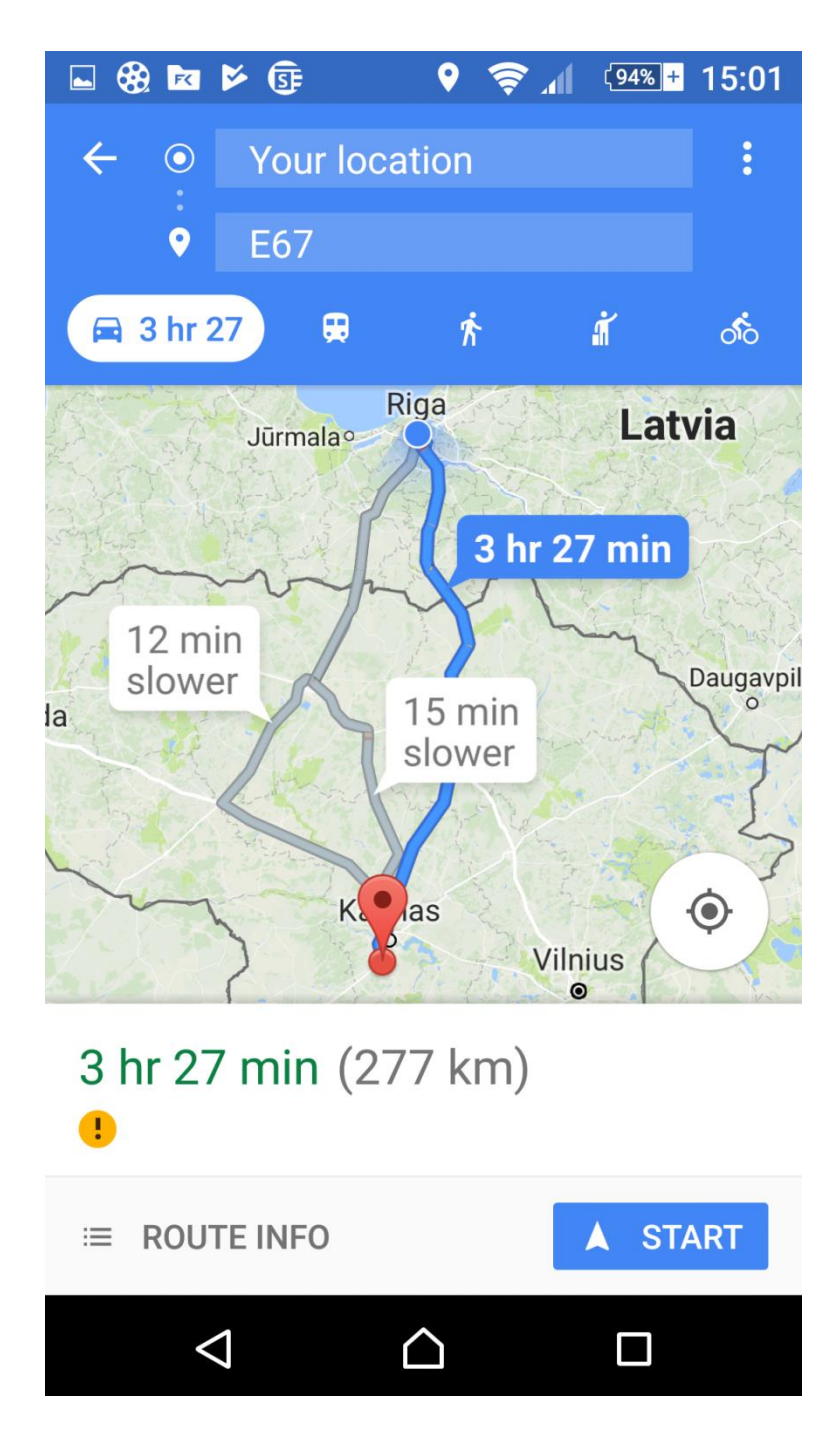

## **Petrol stations - favorites**

### Left screen

To add a petrol station to the list of favorites, please click on the screen of the station data on the sign then the station is recorded into the list of favorites.

# Right Screen List of petrol stations favorites.

If you often use certain petrol stations, this list will allow you to quickly find these stations and learn the current prices.

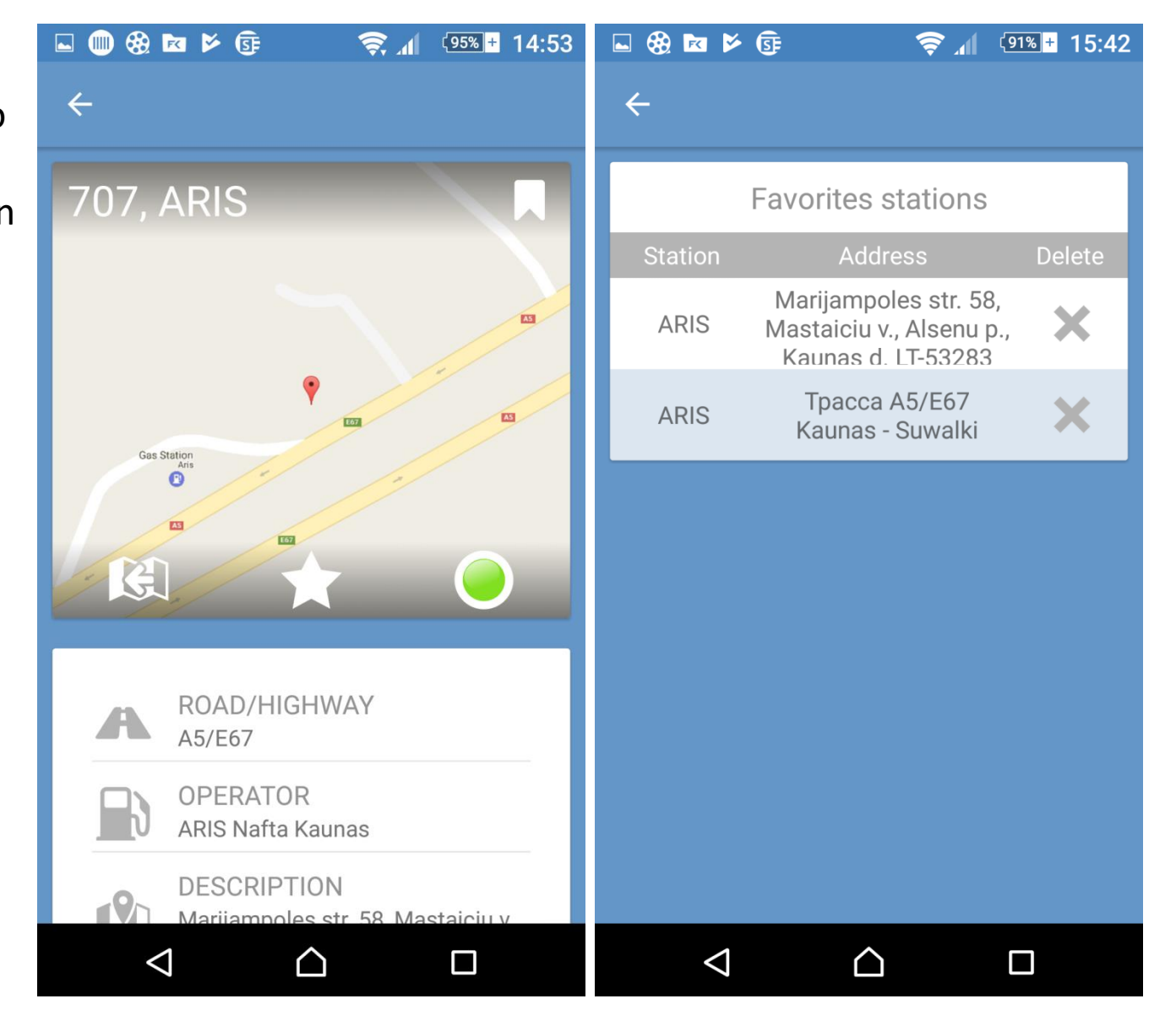

### Main Menu – logon with ariscard.com password

- Current balance of prepayment account
- Transactions for the period
- Prepayment Account operations
- Plastic and virtual Cards
- Maps of ARIS network
- Petrol stations -Favorites
- SMS authorization

Logout

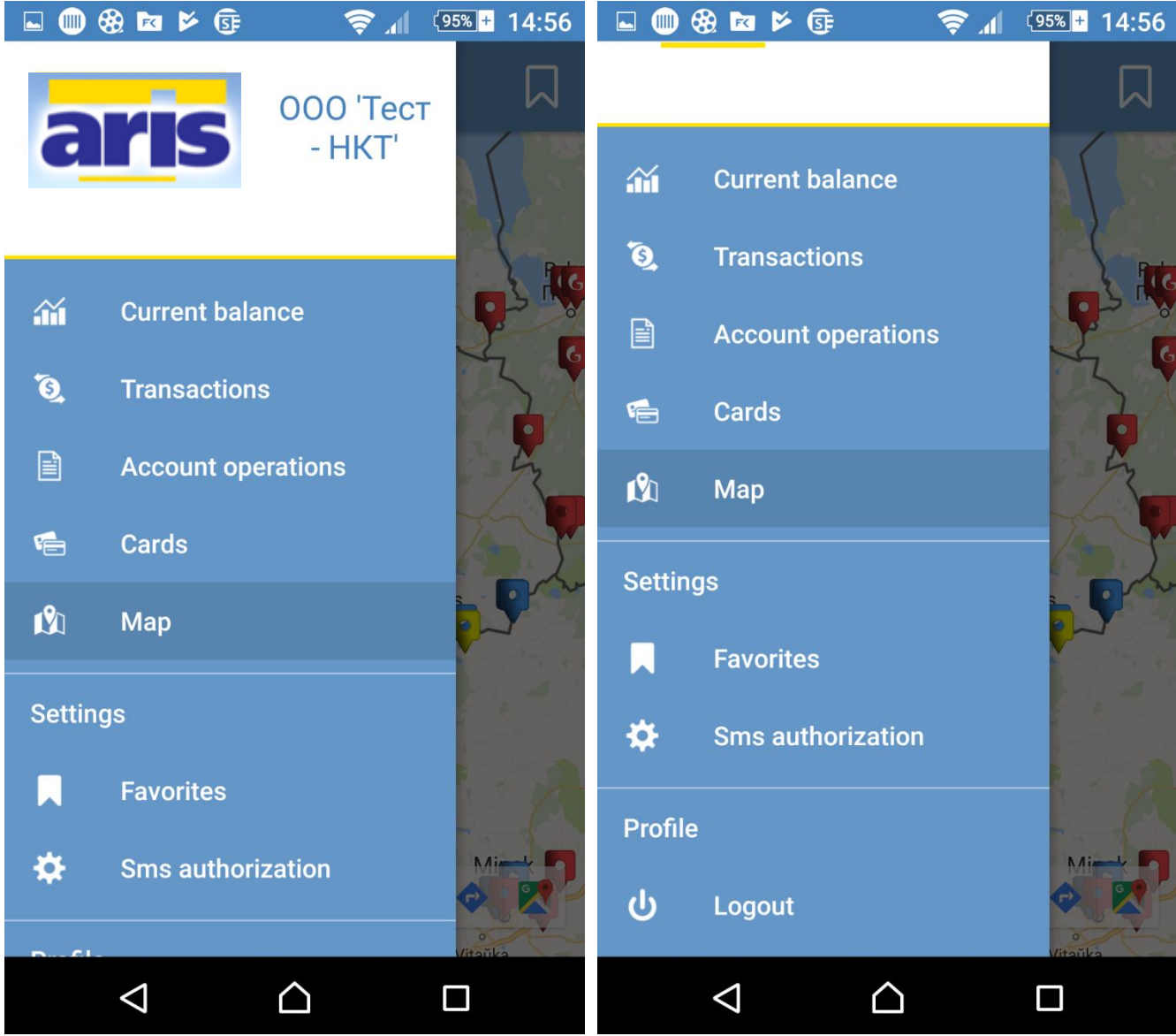